# quick documentation 🚳 as-informatik.net

| TO:      |                                 |
|----------|---------------------------------|
| FROM:    | ARND.SPIERING@AS-INFORMATIK.NET |
| SUBJECT: | ASTARO SECURITY GATEWAY V8      |
| DATE:    | 24.11.2011                      |
|          |                                 |

## Inhalt

Dieses Dokument beschreibt die Installation und die ersten Konfigurationsschritte des Astaro Security Gateway Essential V8.

Dabei handelt es sich um eine kostenlose (auch für Unternehmen einsetzbare) Firewall.

http://www.astaro.com/landingpages/de-dach-essential-firewall

Die Software kann auf Intel basierender Hardware installiert werden. Hier in diesem Beispiel wird eine Virtual Box mit Linux 2.6 64Bit betrieben.

### **Geplante Netzstruktur**

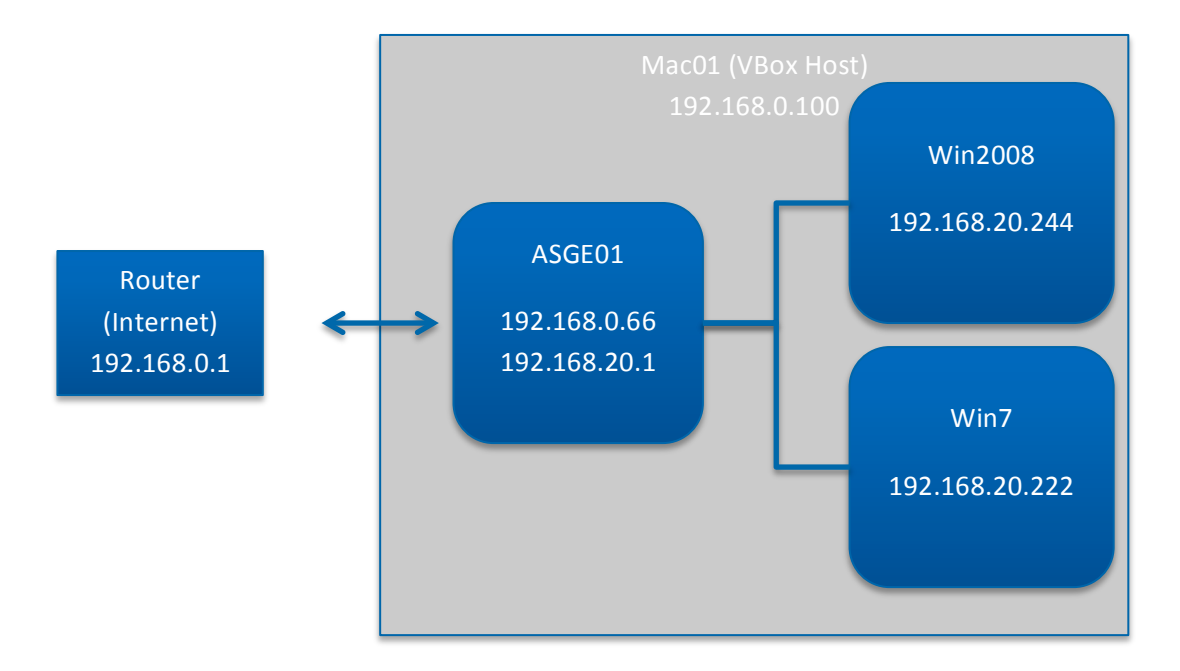

Ziel ist es zunächst, über den Rechner ASG01 (Astaro Security Gateway) einen Internetzugriff für die internen Clients (Windows 2008 Server und Windows 7 Client) bereitzustellen. Der Windows Server und der Windows 7 Client besitzen jeweils nur ein Internal Network in der Virtual Box (192.168.20.\*). Das Gateway besitzt eine Bridged Connection (WAN) und ein Internal Network (LAN).

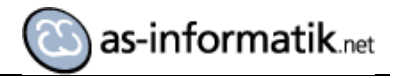

#### Installation

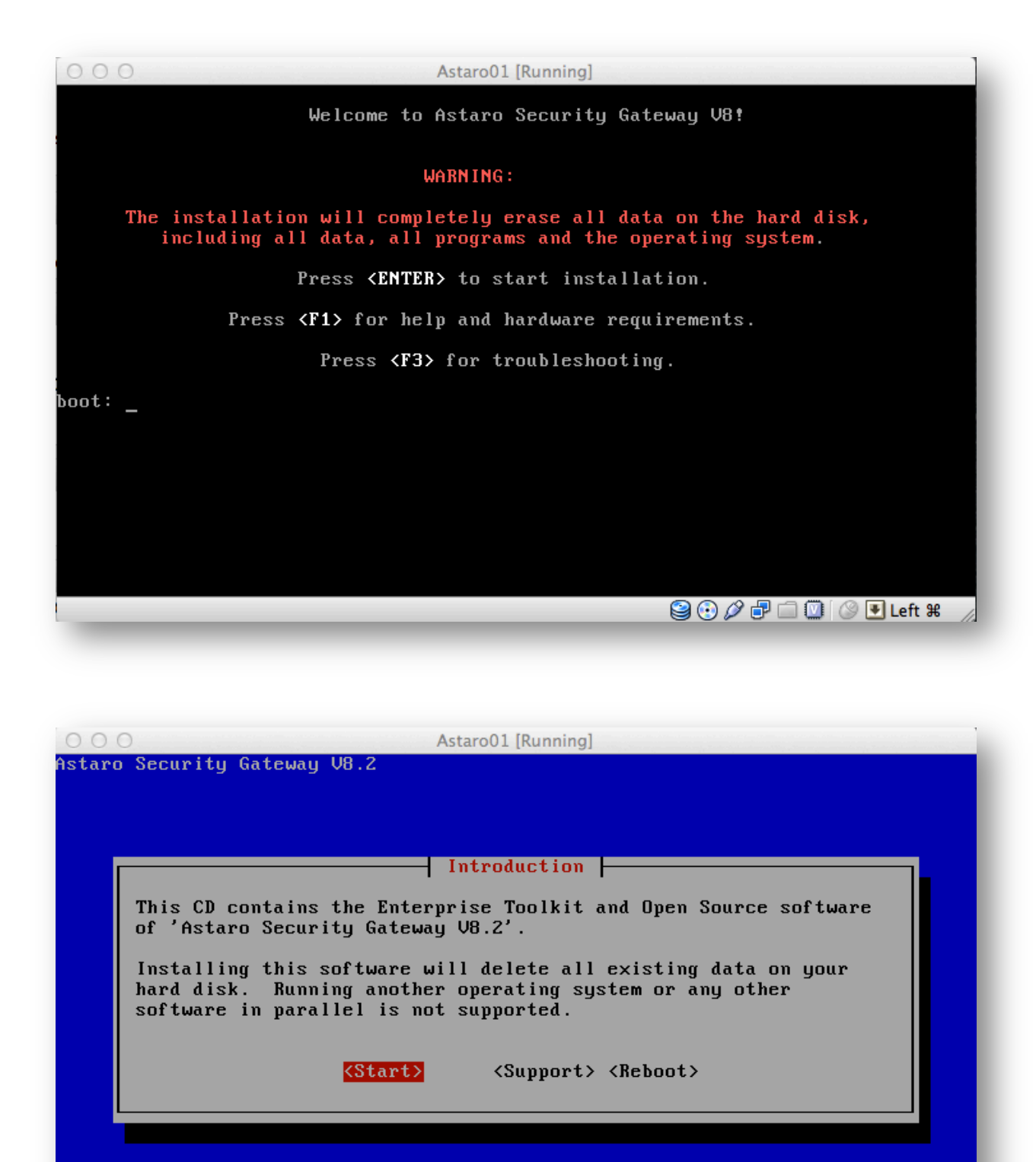

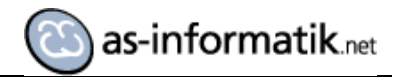

| <pre>Intel(B) Core(TM) i7-2720QM CPU @ 2.20GHz, 2085 MHz * Running as a Virtual Box Guest * Disk(s) * VBOX HARDDISK (15360 MB) * CD/DUD ROM Drive(s) * VBOX CD-ROM VBOX CD-ROM</pre> |
|----------------------------------------------------------------------------------------------------|
| <mark>&lt;0k&gt;</mark>                                                                                                    |

| 000                       | Astaro01 [Running]                        |
|---------------------------|-------------------------------------------|
| Astaro Security Gate      | way V8.2                                  |
|                           |                                           |
|                           | Select Keyboard                           |
|                           | Please select the keyboard layout:        |
|                           | Dutch                                     |
|                           | English (UK)<br>English (USA)             |
|                           | French                                    |
|                           | <u>G</u> erman                            |
|                           | Spanish                                   |
|                           | Swedish/Finnish                           |
|                           |                                           |
|                           |                                           |
|                           | <uk> <cancel></cancel></uk>               |
|                           |                                           |
|                           |                                           |
|                           |                                           |
| <alt-f2> Console</alt-f2> | <alt-f4> View log <f1> Help</f1></alt-f4> |
|                           | 😂 😳 🖉 🗗 🛄 🔇 💌 Left ೫ 🏒                    |

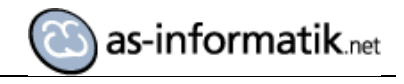

| 000<br>Astaro Security Gate | Astaro01 [Running]<br>way V8.2                                                                                                    |
|-----------------------------|----------------------------------------------------------------------------------------------------|
|                             | Select Timezone         Please select your area:         Canada/       ↑         Chile/         Etc/         Europe/         Indian/         Mexico/         Mideast/         Pacific/         US/ |
| <alt-f2> Console</alt-f2>   | <pre>     posixrules +</pre>                                                                                                    |

| 000                       | Astaro01 [Running]                                                                  |
|---------------------------|-------------------------------------------------------------------------------------|
| Astaro Security Gate      | way V8.2                                                                            |
|                           | Please select your area:                                                            |
|                           | Berlin†BratislavaBrusselsBucharestBudapestChisinauCopenhagenDublinGibraltarGuernsey |
|                           | <back> <next></next></back>                                                         |
| <alt-f2> Console</alt-f2> | <alt-f4> View log <f1> Help</f1></alt-f4>                                           |

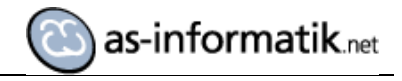

|                         | Select Admin Interface                                                                                   |
|-------------------------|----------------------------------------------------------------------------------------------------|
| Select wh<br>user inte  | nich interface you will use to access the WebAdmin<br>erface:                                            |
| <mark>eth</mark><br>eth | 1 <mark>0 [link] Intel PRO/1000 MT Desktop Adapter</mark><br>11 [link] Intel PRO/1000 MT Desktop Adapter |
|                         | <back> <next> <cancel> <help></help></cancel></next></back>                                              |
|                         |                                                                                                    |

| 000                    | Astaro01 [Running]                                 |
|------------------------|----------------------------------------------------|
| Istaro Securit         | uy Gateway V8.2                                    |
|                        |                                                    |
|                        |                                                    |
|                        | Network Configuration                              |
| Plea                   | se configure the administrative network interface: |
|                        | Address: 192.168.0.66                              |
|                        | Netmask: 255.255.0                                 |
|                        | Gateway: 192.168.0.1 (optional)                    |
|                        | <back> <next> <cancel></cancel></next></back>      |
|                        |                                                    |
|                        |                                                    |
|                        |                                                    |
| <alt-f2> Cons</alt-f2> | sole <alt-f4> View log <f1> Help</f1></alt-f4>     |
|                        | 😂 💿 🖉 🖶 🥘 🚺 Left ¥                                 |

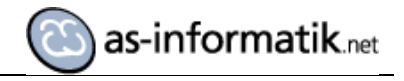

|                                        | 64 bit Kernel Support                                                                                                    |
|----------------------------------------|----------------------------------------------------------------------------------------------------|
| Because yo<br>64-Bit ken<br>better pen | our CPU supports a 64-Bit kernel you may install a<br>rnel, supporting large amounts of memory and offering<br>rformance. |
| Issues aft<br>with a 32–               | ter installation may then be solved by reinstalling<br>-Bit kernel instead.                                               |
| Do you war                             | nt a 64-Bit kernel installed?                                                                                             |
|                                        | <back> <mark><yes></yes></mark> <no> <help></help></no></back>                                                            |
|                                        |                                                                                                    |

|                                        | Enterprise Toolkit                                                                                                    |    |
|----------------------------------------|----------------------------------------------------------------------------------------------------|----|
| To comply<br>you the po<br>packages w  | with licensing regulations we are required to offer<br>ossibility of installing only the Open Source softwar<br>without any of the Astaro tools. | re |
| Doing so h<br>Linux. For<br>of 'Astaro | nowever will leave you with only a basic version of<br>r full functionality you need the Enterprise Toolkit<br>o Security Gateway V8.2'.         |    |
| Do you wis                             | sh to install all capabilities?                                                                                                    |    |
|                                        | <back> <mark><yes></yes></mark> <no></no></back>                                                                                                 |    |
|                                        |                                                                                                    |    |

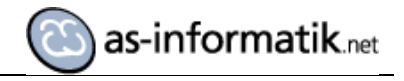

| 000<br>Astaro Se                                                                         | AstaroO1 [Running]<br>ecurity Gateway V8.2                                   |
|------------------------------------------------------------------------------------------|------------------------------------------------------------------------------|
|                                                                                          |                                                                              |
|                                                                                          | Installation: Partitioning                                                   |
|                                                                                          | The next step will erase all existing data on '/dev/sda'<br>(VBOX HARDDISK). |
|                                                                                          | Would you like to proceed?                                                   |
|                                                                                          | <back> <yes> <no></no></yes></back>                                          |
|                                                                                          |                                                                              |
|                                                                                          |                                                                              |
|                                                                                          |                                                                              |
|                                                                                          |                                                                              |
| <alt-f2< td=""><td>&gt; Console <alt-f4> View log <f1> Help</f1></alt-f4></td></alt-f2<> | > Console <alt-f4> View log <f1> Help</f1></alt-f4>                          |
|                                                                                          |                                                                              |

| 000               |            | Astaro                     | 1 [Running]    |                          |
|-------------------|------------|----------------------------|----------------|--------------------------|
| Astaro Se         | curity Gat | eway V8.2                  |                |                          |
|                   |            |                            |                |                          |
|                   |            |                            |                |                          |
|                   |            |                            |                |                          |
|                   |            |                            |                |                          |
|                   |            | Formatting                 | g (Step 2/6)   |                          |
|                   |            |                            | 75%            |                          |
|                   |            |                            |                |                          |
|                   | Formattir  | g Log Partition            |                |                          |
|                   |            |                            | (Cancel>       |                          |
|                   |            |                            |                |                          |
|                   |            |                            |                |                          |
|                   |            |                            |                |                          |
|                   |            |                            |                |                          |
|                   |            |                            |                |                          |
|                   |            |                            |                |                          |
|                   |            |                            |                |                          |
| <alt-f2></alt-f2> | Console    | <alt-f4> View log</alt-f4> | <f1> Help</f1> |                          |
|                   |            |                            |                | 😪 💽 🖉 🗗 🛄 💟 🔇 💽 Left 🕷 🍃 |
|                   |            |                            |                |                          |

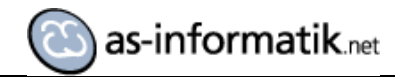

| 000<br>Astaro Security Gat | Astaro01 [Running]<br>eway V8.2                                                                                                |
|----------------------------|----------------------------------------------------------------------------------------------------|
| ep-chroot                  | Copy Packages (Step 3/6)<br>20%<br>-smtp-8.20-1.g0838ea6.i686.rpm<br><a href="https://www.smallengescondingender">ktep 3/6</a> |
| <alt-f2> Console</alt-f2>  | <alt-f4> View log <f1> Help</f1></alt-f4>                                                                                      |

| Please rem               | ove the CD-ROM, connect the selected administrative     |
|--------------------------|---------------------------------------------------------|
| system by                | pressing the Reboot button.                             |
| After the                | system has restarted, open                              |
| https:                   | //192.168.0.66:4444/                                    |
| in a web b<br>finish the | rowser to access the WebAdmin user interface and setup. |
|                          | <pre><reboot> <support></support></reboot></pre>        |
|                          |                                                         |
|                          |                                                         |

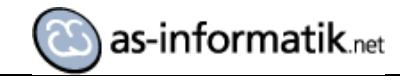

| 000           | Astaro01 [Running]         |                        |
|---------------|----------------------------|------------------------|
|               |                            |                        |
|               |                            |                        |
|               |                            |                        |
|               |                            |                        |
|               |                            |                        |
|               |                            |                        |
|               |                            |                        |
|               |                            |                        |
|               | Astaro Security Gateway V8 | 3                      |
|               |                            |                        |
|               | Desse FO for details       |                        |
|               | Press P2 for details       |                        |
|               |                            |                        |
| @ Astaro 2011 |                            |                        |
|               |                            |                        |
|               |                            |                        |
|               |                            |                        |
|               |                            |                        |
|               |                            |                        |
|               |                            | 😪 😳 🖉 🗗 🛄 🚺 🔇 💽 Left ¥ |

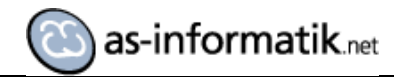

| 0                        | Astaro01 [Running]                                                                           |                  |
|--------------------------|----------------------------------------------------------------------------------------------|------------------|
|                          |                                                                                              |                  |
| Sophos Network Security  | chroot: 1psec                                                                                | done             |
| ,                        | chroot: htp                                                                                  | done             |
|                          | chroot: openvpn                                                                              | done             |
|                          | chroot: pop3                                                                                 | done             |
|                          | chroot: ppp                                                                                  | done             |
|                          | chroot: pppoe                                                                                | done             |
|                          | chroot: pptp                                                                                 | done             |
|                          | chroot: pptpc                                                                                | done             |
|                          | chroot: quagga                                                                               | done             |
|                          | chroot: reverseproxy                                                                         | done             |
| <u> </u>                 | chroot: rsyslog                                                                              | done             |
| >                        | chroot: smtp                                                                                 | done             |
|                          | chroot: snmp                                                                                 | done             |
| Ê I                      | chroot: snort                                                                                | done             |
| Š I                      | chroot: socks                                                                                | done             |
| ≥ I                      | chroot: xorp                                                                                 | done             |
| K I                      | :: Loading CPUFreq modules (CPUFreq not supported)                                           |                  |
|                          | :: Starting HAL daemon                                                                       | done             |
| rň l                     | :: Starting Configuration daemon                                                             | done             |
|                          | :: Starting Sysmon daemon                                                                    | done             |
|                          | :: Starting Console Support                                                                  | done             |
| £.                       | :: Starting Astaro User Authentication                                                       | done             |
|                          | :: Backup restore                                                                            | skipped          |
| 2                        | :: Starting Postfix                                                                          | done             |
| N I                      | :: Starting Notification daemon                                                              | done             |
| - M                      | :: Starting WebAdmin                                                                         | done             |
|                          | :: Starting Cron                                                                             | done             |
| 0                        | :: Starting service at daemon                                                                | done             |
| Ĕ I                      | :: Initializing the PostgreSQL database                                                      | done             |
| Ū I                      | :: Starting PostgreSQL                                                                       | done             |
| ů Čt                     | no schema upgrades found                                                                     |                  |
|                          | :: Starting SSH generate SSH (version 2) RSA host key                                        | done             |
| <ul><li>&lt;  </li></ul> | generate SSH (version 2) DSA host key                                                        | done             |
|                          | generate SSH (version 2) DSA remote logfile key                                              | done             |
|                          | starting SSH daemon                                                                          | done             |
|                          | :: Starting ulogd                                                                            | done             |
|                          | :: Starting MiddleWare                                                                       | done             |
|                          | :: Starting Self Monitor NG                                                                  | done             |
|                          | Master Resource Control: runlevel 3 has been                                                 | reached          |
|                          | Skipped services in runlevel 3:                                                              | initasg restore  |
|                          | All configuration is done with WebAdmin. Go to https://192.168.0.66:4444<br>in your browser. |                  |
|                          | 192.168.0.66                                                                                 |                  |
| @ Astaro 2011            | login: ^[[[B                                                                                 |                  |
|                          |                                                                                              |                  |
|                          |                                                                                              | 🕑 🖉 🗗 🛄 🥨 🛃 Left |

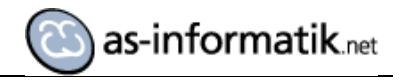

| ○ ○<br>▶ <b>○ ※ …</b> +       | () https://192.168.0.66:4444/                                                                                                    | WebAdmin                                                                                                    | C Q Google                                                                                                    |         |
|-------------------------------|----------------------------------------------------------------------------------------------------|----------------------------------------------------------------------------------------------------|----------------------------------------------------------------------------------------------------|---------|
| Astaro Essential Firewall für | natik.net Google Maps News <del>v</del> Bl<br>Busi WebAdmin                                                                                                    | ogs• Oracle• Mac• Banking•                                                                                                    | Manuals 🔻 Development 🔻 Bike 🔻 Repositories 🛪                                                                                                    |         |
| Sophos Network Secu           | rity Astaro Secu                                                                                                    | rity Gateway V8                                                                                                    | . 3                                                                                                    | े       |
|                               | Basic system setup                                                                                                    |                                                                                                    |                                                                                                    |         |
|                               | Hostname:                                                                                                    | ASCE01                                                                                                    | These settings must be made before the system can b                                                                                                    | e       |
|                               | Company or Organization Name:<br>City:                                                                                                    | as-informatik.net<br>Herne                                                                                                    | the hostname must not contain special characters or<br>spaces. After applying the settings, log into the system<br>with username <b>admin</b> and the password you set below | 1<br>W. |
|                               | Country:                                                                                                    | Germany \$                                                                                                    | ,                                                                                                    |         |
|                               | admin account password:<br>Repeat password:                                                                                                    | •••••                                                                                                    |                                                                                                    |         |
|                               | admin account email address:                                                                                                    | admin@as-informatik.net                                                                                                    |                                                                                                    |         |
|                               | IMPORTANT-READ CAREFULL<br>BY MARKING THE 'ACCEPT'-Cr<br>THAT YOU HAVE READ THIS LIC<br>YOU AGREE TO BE BOUND BY<br>CONDITIONS OF THIS LICENSE<br>THE SOFTWARE TOGETHER WI<br>FULL REFUND OF YOUR PAYM<br>Astaro License Agreement<br>The installation and use of the As<br>section I.is subject to the following<br>a license agreement between As<br>the contracting individual or comp<br>to software updates, upgrades or<br>to the User by Astaro. All software<br>section I. are hereafter collectively | Y BEFORE OPERATING THIS SOFTWAR<br>HECKBOX OR USING THIS SOFTWARE<br>CENSE AGREEMENT, THAT YOU UND<br>ITS TERMS. IF YOU DO NOT AGREE T<br>AGREEMENT, USE THE ESC KEY ANI<br>TH ALL ACCOMPANYING ITEMS TO YO<br>ENT.<br>ataro Enterprise Toolkit as described in<br>g terms and conditions which constitute<br>taro GmbH & Co. KG, Germany ("Astaro"<br>pany Other additional components provid<br>a components described in following<br>y referred to as the Software. | RE<br>, YOU ACKNOWLEDGE<br>ERSTAND IT, AND THAT<br>DTHE TERMS AND<br>D PROMPTLY RETURN<br>DUR SUPPLIER FOR A<br>and<br>es<br>ed                                              |         |
|                               | I Print EULA                                                                                                    |                                                                                                    | I accept the license agreeme                                                                                                    | nt      |
|                               |                                                                                                    |                                                                                                    | ✓ Perform basic system setup                                                                                                    | )       |
|                               |                                                                                                    |                                                                                                    |                                                                                                    | - F     |

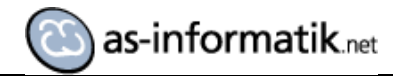

|                            | WebAdmin                                                                                                    |                                                                                                    |
|----------------------------|----------------------------------------------------------------------------------------------------|----------------------------------------------------------------------------------------------------|
|                            | https://192.168.0.66:4444/                                                                                                    | C   (Qr Google                                                                                                    |
| XING as-info               | rmatik.net Google Maps News Blogs Oracle Mac                                                                                                    | Banking ▼ Manuals ▼ Development ▼ Bike ▼ Repositories ▼                                                                                                    |
| taro Essential Firewall fu | r Busi WebAdmin                                                                                                    |                                                                                                    |
|                            |                                                                                                    |                                                                                                    |
| Sophos Network Se          | arity Astaro Security Gateway                                                                                                    | V8 💽 🔂 🔅                                                                                                    |
|                            | Welcome to WebAdmin                                                                                                    |                                                                                                    |
|                            | Basic system setup                                                                                                    |                                                                                                    |
|                            | Hostname:                                                                                                    | These settings must be made before the system can be<br>used. Please note that ALL fields must be filled in and                                                                                                    |
|                            | Company or Organization Name:                                                                                                    | the hostname must not contain special characters or<br>spaces. After applying the settings light the astern                                                                                                    |
|                            | City:                                                                                                    | with username admin and the password you set below.                                                                                                    |
|                            | Country: :: Please select ::                                                                                                    | •                                                                                                    |
|                            | admin account password:                                                                                                    |                                                                                                    |
|                            | Repeat password:                                                                                                    |                                                                                                    |
|                            | admin account email address:                                                                                                    |                                                                                                    |
|                            | IMPORTANTREAD CAREFULLY BEFORE OPERATING TH<br>BY MARKING THE "ACCEPT"-CHECKBOX OR USING THIS<br>THAT YOU HAVE READ THIS LICENSE AGREEMENT, THA<br>YOU AGREE TO BE BOUND BY ITS TERMS, IF YOU DO NO<br>CONDITIONS OF THIS LICENSE AGREEMENT, USE THE E<br>THE SOFTWARE TOGETHER WITH ALL ACCOMPANYING<br>FULL REFUND OF YOUR PAYMENT.<br>Astaro License Agreement<br>The installation and use of the Astaro Enterprise Toolkit as di<br>section I.is subject to the following terms and conditions whic<br>a license agreement between Astaro GmbH & Co. KG, Germ<br>the contracting individual or company ('User'). This agreement<br>to software updates, upgrades or any other additional compo<br>to the User by Astaro. All software components described in<br>section I. are hereafter collectively referred to as the Software | IIS SOFTWARE<br>SOFTWARE, YOU ACKNOWLEDGE<br>T YOU UNDERSTAND IT, AND THAT<br>IT AGREE TO THE TERMS AND<br>SC KEY AND PROMPTLY RETURN<br>ITEMS TO YOUR SUPPLIER FOR A<br>escribed in<br>th constitute<br>any ('Astaro") and<br>shr talso applies<br>nents provided<br>following<br>e. |
|                            | I Print EULA                                                                                                    | I accept the license agreement                                                                                                    |
|                            |                                                                                                    | ✓ Perform basic system setup                                                                                                    |
|                            |                                                                                                    |                                                                                                    |
|                            |                                                                                                    |                                                                                                    |

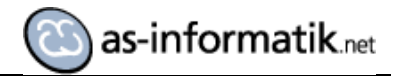

| 000                                                                                                    | WebAdmin – User: admin – Device: ASGE01                                                                                        |
|----------------------------------------------------------------------------------------------------|----------------------------------------------------------------------------------------------------|
| Image: A state of the state of the state | 4444/ C Qr Google                                                                                                    |
| 60 []] IIII XING as-informatik.net Google Maps N                                                                                                    | lews 🛪 Blogs 🛪 Oracle 🛪 Mac 🛪 Banking 🛪 Manuals 🛪 Development 🛪 Bike 🛪 Repositories 🛪 🔊                                        |
| Astaro Essential Firewall für Busi WebAdmin -                                                                                                    | User: admin - Devic +                                                                                                    |
| Sophos Network Security Astaro                                                                                                    | Security Gateway V8 🔹 admin 💽 🛜 🔅                                                                                              |
| Welcome to the ASG se                                                                                                    | tup wizard                                                                                                    |
|                                                                                                    | Congratulations on Your New Astaro Security Gateway Purchase!                                                                  |
|                                                                                                    | This wizard will guide you through some basic configuration steps of your ASG to get your network secured and running quickly. |
|                                                                                                    | You can quit the wizard at any point without applying any of its settings by clicking the Cancel button.                       |
|                                                                                                    |                                                                                                    |
|                                                                                                    |                                                                                                    |
|                                                                                                    | Continue with This Wizard                                                                                                    |
|                                                                                                    | Restore Existing Backup File                                                                                                   |
|                                                                                                    |                                                                                                    |
|                                                                                                    |                                                                                                    |
|                                                                                                    |                                                                                                    |
|                                                                                                    |                                                                                                    |
|                                                                                                    |                                                                                                    |
|                                                                                                    |                                                                                                    |
|                                                                                                    |                                                                                                    |
|                                                                                                    |                                                                                                    |
|                                                                                                    |                                                                                                    |
| Step                                                                                                    |                                                                                                    |
| 1 of 10                                                                                                    |                                                                                                    |
|                                                                                                    | 🗙 Cancel 🔇 Back 📎 Next 🗸 Finish                                                                                                |
|                                                                                                    |                                                                                                    |

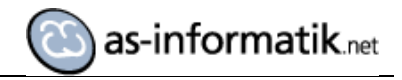

| 00                                                                                                    | WebAdmin - User: admin - Device: ASGE01                                                                                                    | M <sub>M</sub> |
|----------------------------------------------------------------------------------------------------|----------------------------------------------------------------------------------------------------|----------------|
| Image: A state of the state of the state | -4444/ C Q- Google                                                                                                    | 0              |
| & 때 IIII XING as-informatik.net Google Maps M                                                                                                    | lews v Blogs v Oracle v Mac v Banking v Manuals v Development v Bike v Repositories v                                                                     | >>             |
| Astaro Essential Firewall für Busi WebAdmin -                                                                                                    | User: admin - Devic                                                                                                    | +              |
|                                                                                                    |                                                                                                    |                |
| Sophos Network Security Astano                                                                                                    | Security Gateway V8 🔹 admin 💿 🚱 🔅                                                                                                    |                |
| License Installation                                                                                                    |                                                                                                    |                |
|                                                                                                    | License Installation                                                                                                    |                |
|                                                                                                    | If you already have a license file you can upload it here. If you do not install a license at this point, the built-in 30 day trial license will be used. |                |
|                                                                                                    | License File: astaro_essential-firewall, C                                                                                                    |                |
|                                                                                                    |                                                                                                    |                |
|                                                                                                    |                                                                                                    |                |
|                                                                                                    |                                                                                                    |                |
|                                                                                                    |                                                                                                    |                |
|                                                                                                    |                                                                                                    |                |
|                                                                                                    |                                                                                                    |                |
|                                                                                                    |                                                                                                    |                |
|                                                                                                    |                                                                                                    |                |
|                                                                                                    |                                                                                                    |                |
|                                                                                                    |                                                                                                    |                |
|                                                                                                    |                                                                                                    |                |
| Step<br>2 of 10                                                                                                    |                                                                                                    |                |
|                                                                                                    |                                                                                                    |                |
|                                                                                                    | X Cancel & Back Next                                                                                                    |                |
|                                                                                                    |                                                                                                    |                |

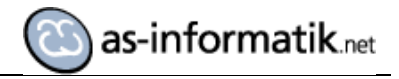

| 000                                           | WebAdmin – User: admin – Device: ASGE01 $ \bigcirc u^{\overline{m}} $                                                                         |
|-----------------------------------------------|----------------------------------------------------------------------------------------------------|
| ▲ ▶ (③) ② ② SS + ③ https://192.168.0.66       | :4444/ C Q Google                                                                                                    |
| 6 [ XING as-informatik.net Google Maps N      | News▼ Blogs▼ Oracle▼ Mac⊽ Banking▼ Manuals▼ Development▼ Bike▼ Repositories▼ >>>>>>>>>>>>>>>>>>>>>>>>>>>>>>>>>>>>                             |
| Astaro Essential Firewall für Busi WebAdmin - | User: admin - Devic +                                                                                                    |
| Sophos Network Security Astaro                | Security Gateway V8 🔹 admin 💽 🛜 🔅                                                                                                    |
|                                               | Internel // ANI) Network Settinge                                                                                                    |
|                                               | Internal (LAN) Network Settings                                                                                                    |
|                                               | Please set up your internal (LAN) network by specifying the internal IP address of the firewall and the netmask on<br>the internal interface. |
|                                               | Internal (LAN) Firewall IP: 192.168.20.1                                                                                                    |
|                                               | Netmask: /24 (255.255.0) 💠                                                                                                    |
|                                               | Enable DHCP Server on Internal Interface                                                                                                    |
|                                               |                                                                                                    |
|                                               |                                                                                                    |
|                                               |                                                                                                    |
|                                               |                                                                                                    |
|                                               |                                                                                                    |
|                                               |                                                                                                    |
|                                               |                                                                                                    |
|                                               |                                                                                                    |
|                                               |                                                                                                    |
|                                               |                                                                                                    |
|                                               |                                                                                                    |
|                                               |                                                                                                    |
|                                               |                                                                                                    |
| Step                                          |                                                                                                    |
| 3 01 10                                       |                                                                                                    |
|                                               | X Cancel Sack Next Finish                                                                                                    |
|                                               |                                                                                                    |
|                                               |                                                                                                    |

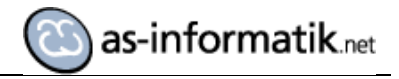

| 000                                             | WebAdmin – User: admin – Device: ASGE01 🔒 🕍                                                                                                    |
|-------------------------------------------------|----------------------------------------------------------------------------------------------------|
| ▲ ▶ (②) (※) (Sss) (+   ③ https://192.168.0.66)  | 5:444/ C Q Google                                                                                                    |
| 6 III IIII XING as-informatik.net Google Maps N | News T Blogs T Oracle T Mac T Banking T Manuals T Development T Bike T Repositories T Stranger And Stranger Stranger Str |
| Astaro Essential Firewall fur Busi WebAdmin -   | - User: admin - Devic +                                                                                                    |
| Sophos Network Security Astaro                  | Security Gateway V8                                                                                                    |
| Internet Uplink                                 |                                                                                                    |
|                                                 | Internet uplink (WAN) Settings                                                                                                    |
|                                                 | Please set the Internet uplink on your external interface (WAN). DSL interfaces require specifying a username and<br>password. When plain Ethernet is used, you also need to specify the IP and netmask of the external interface.                                                                                                    |
|                                                 | Interface:                                                                                                    |
|                                                 | Internet Uplink Type: Standard Ethernet Interface wi                                                                                                    |
|                                                 |                                                                                                    |
|                                                 |                                                                                                    |
|                                                 |                                                                                                    |
|                                                 |                                                                                                    |
|                                                 |                                                                                                    |
|                                                 |                                                                                                    |
|                                                 |                                                                                                    |
|                                                 |                                                                                                    |
|                                                 |                                                                                                    |
|                                                 |                                                                                                    |
|                                                 |                                                                                                    |
|                                                 |                                                                                                    |
|                                                 |                                                                                                    |
| Step                                            |                                                                                                    |
| 40110                                           |                                                                                                    |
|                                                 | X Cancel Sack Next Finish                                                                                                    |
|                                                 |                                                                                                    |

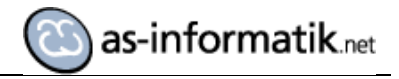

| 000                                           | WebAdmin – User: adn                                                                                    | nin – Device: ASGE01                                                                                                    | e 12                                                              |
|-----------------------------------------------|----------------------------------------------------------------------------------------------------|----------------------------------------------------------------------------------------------------|-------------------------------------------------------------------|
| ▲ ▶ ⑦ ※ ess + ③ https://192.168.0.66          | :4444/                                                                                                  | ୯ ସ                                                                                                    | oogle                                                             |
| 승규 ( XING as-informatik.net Google Maps N     | lews∓ Blogs∓ Oracle∓ Ma                                                                                 | ac 🔻 Banking 🔻 Manuals 🔻 Development 🔻                                                                                         | Bike▼ Repositories▼ >>>                                           |
| Astaro Essential Firewall fur Busi WebAdmin - | User: admin – Devic                                                                                     |                                                                                                    | +                                                                 |
| Astaro<br>Sophos Network Security Astaro      | Security Gatew<br>Internet uplink (WA<br>Please set the Internet uplink<br>password. When plain Etherne | AY VB<br>N) Settings<br>on your external interface (WAN). DSL interfaces<br>et is used, you also need to specify the IP and ne | equire specifying a username and tmask of the external interface. |
|                                               | Interface:                                                                                              | eth1 🛟                                                                                                    |                                                                   |
|                                               | Internet Uplink Type:                                                                                   | Standard Ethernet Interface wi                                                                                                 |                                                                   |
|                                               | IP Address:                                                                                             | 192.168.0.66                                                                                                    |                                                                   |
|                                               | Default Gateway:                                                                                        | 192.168.0.1                                                                                                    |                                                                   |
|                                               | DNS Forwarder IP:                                                                                       | 192.168.0.1                                                                                                    |                                                                   |
| Step<br>4 of 10                               |                                                                                                    |                                                                                                    |                                                                   |
|                                               | A Network address is mis                                                                                | sing. X Cancel K Bac                                                                                                    | sk 📎 Next 🗸 Finish                                                |
|                                               |                                                                                                    |                                                                                                    |                                                                   |

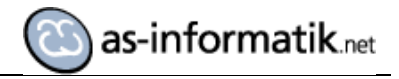

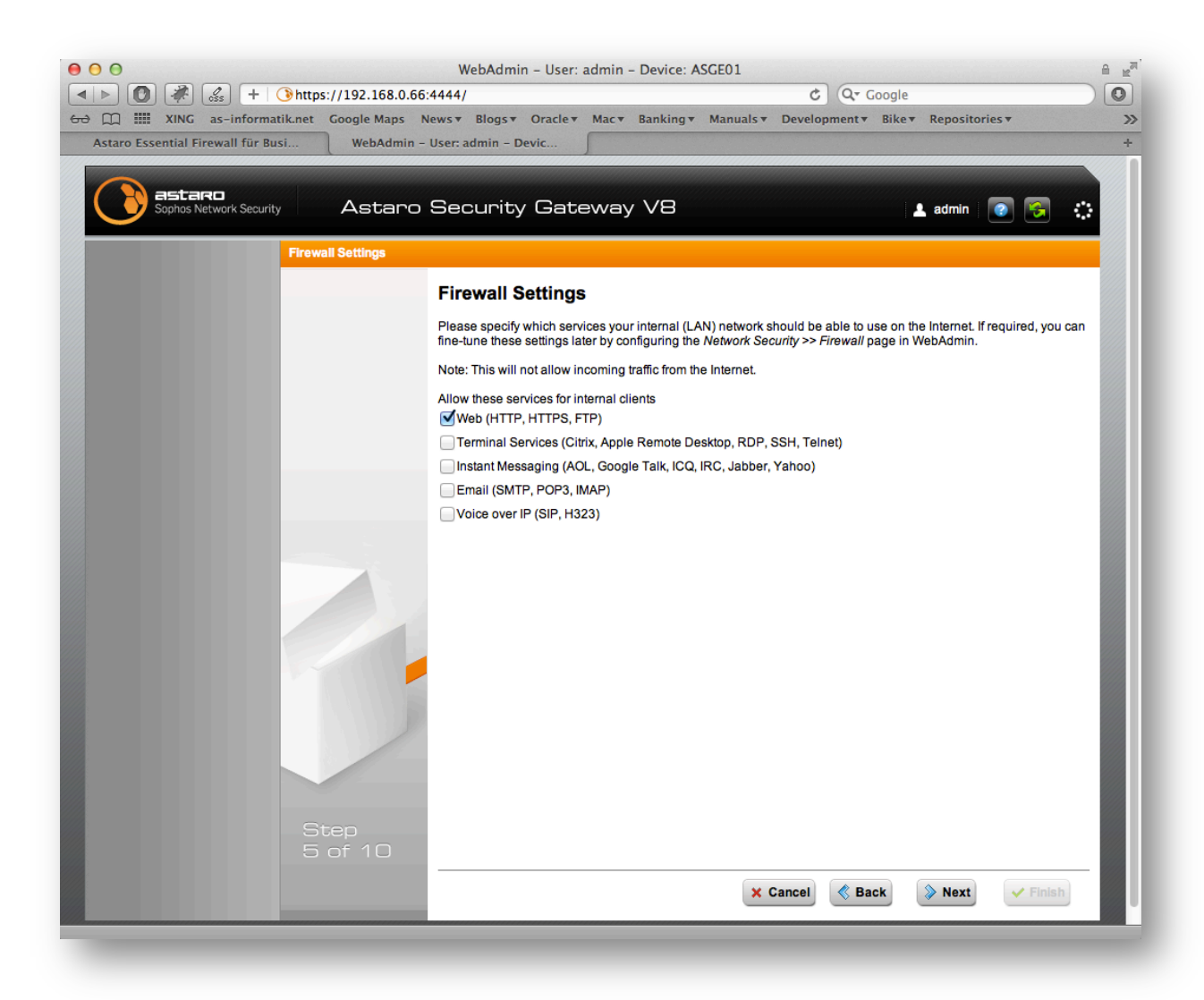

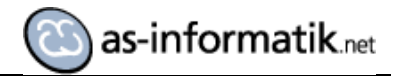

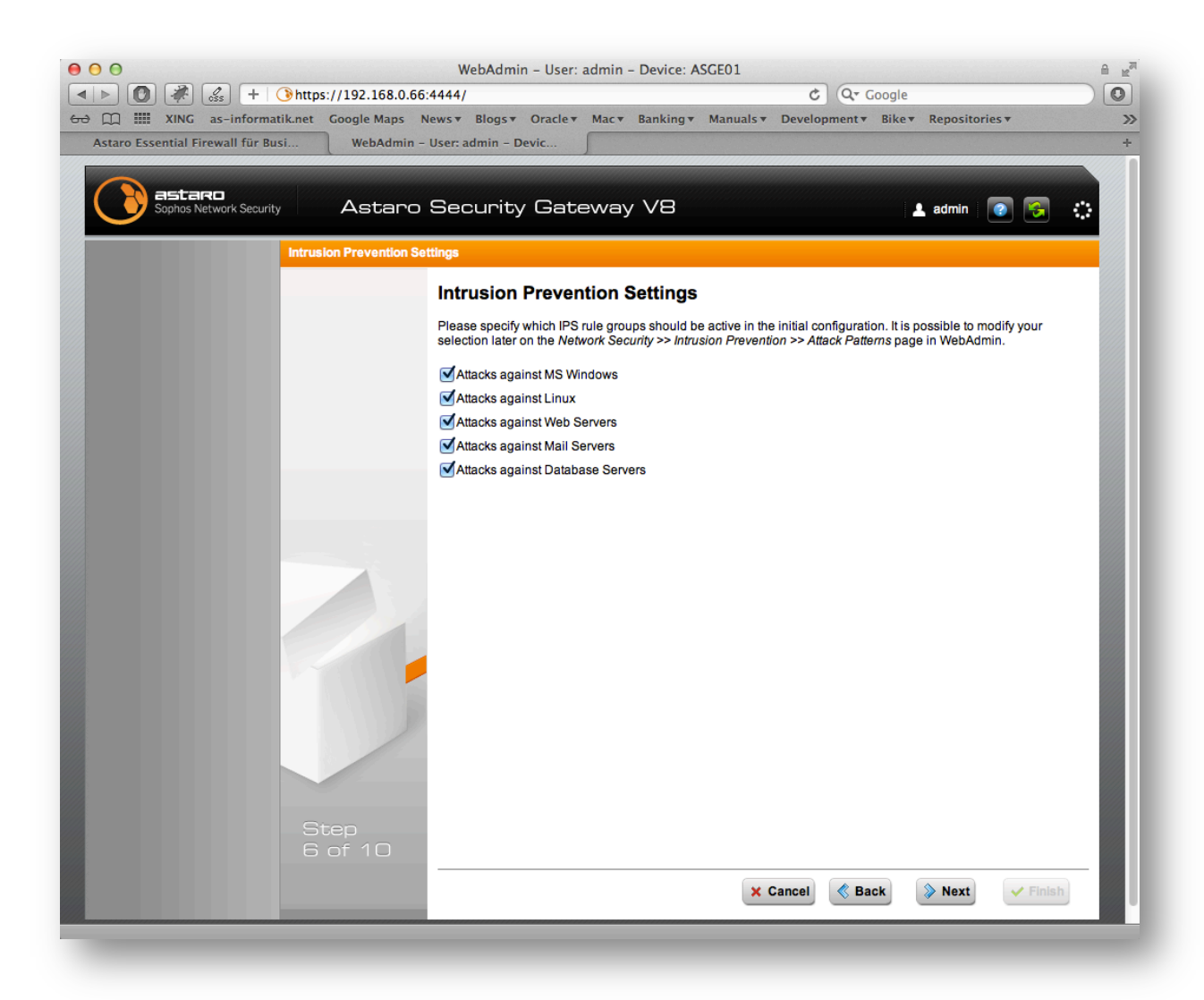

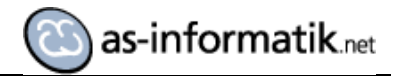

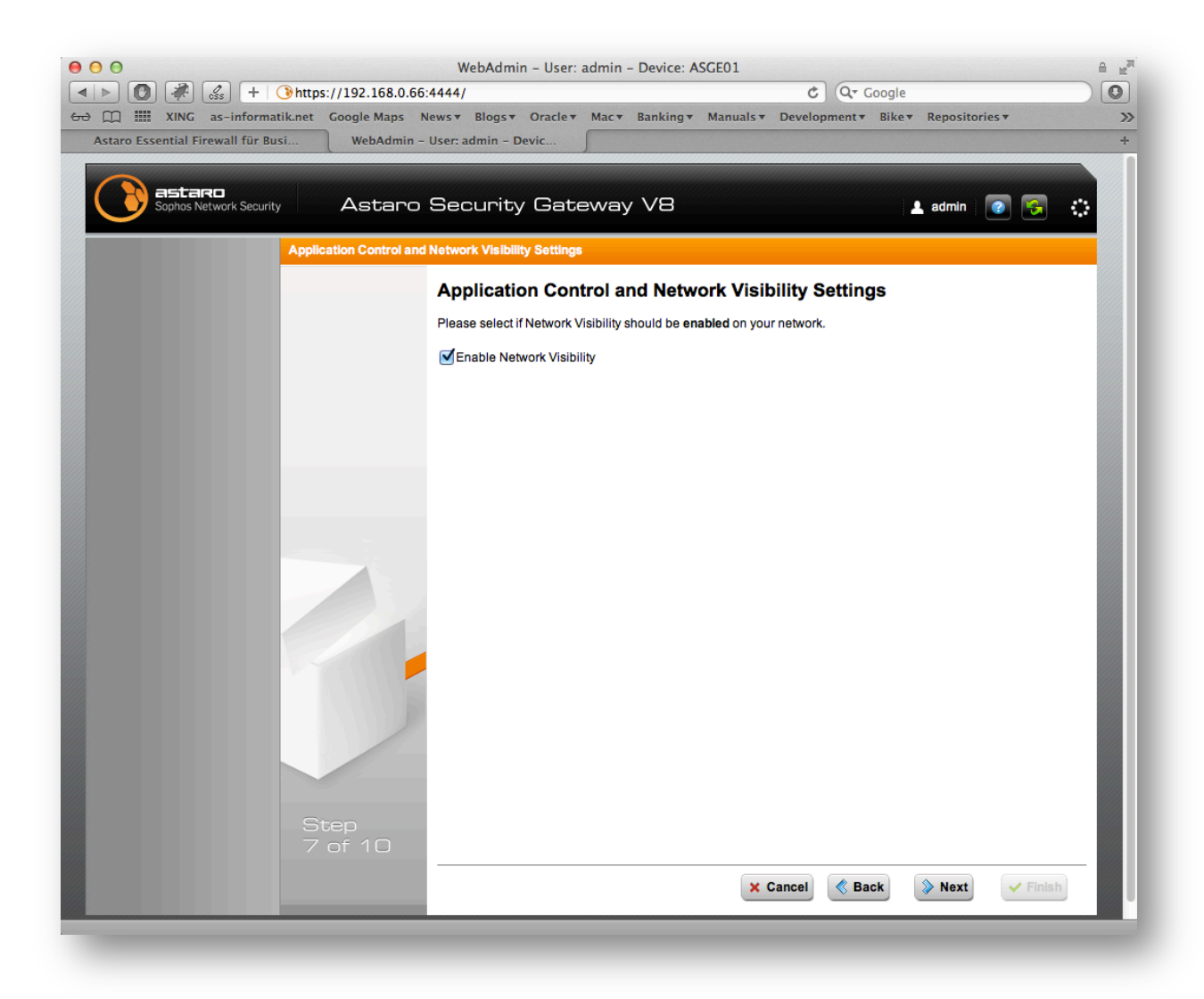

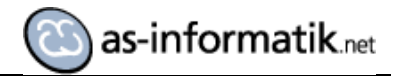

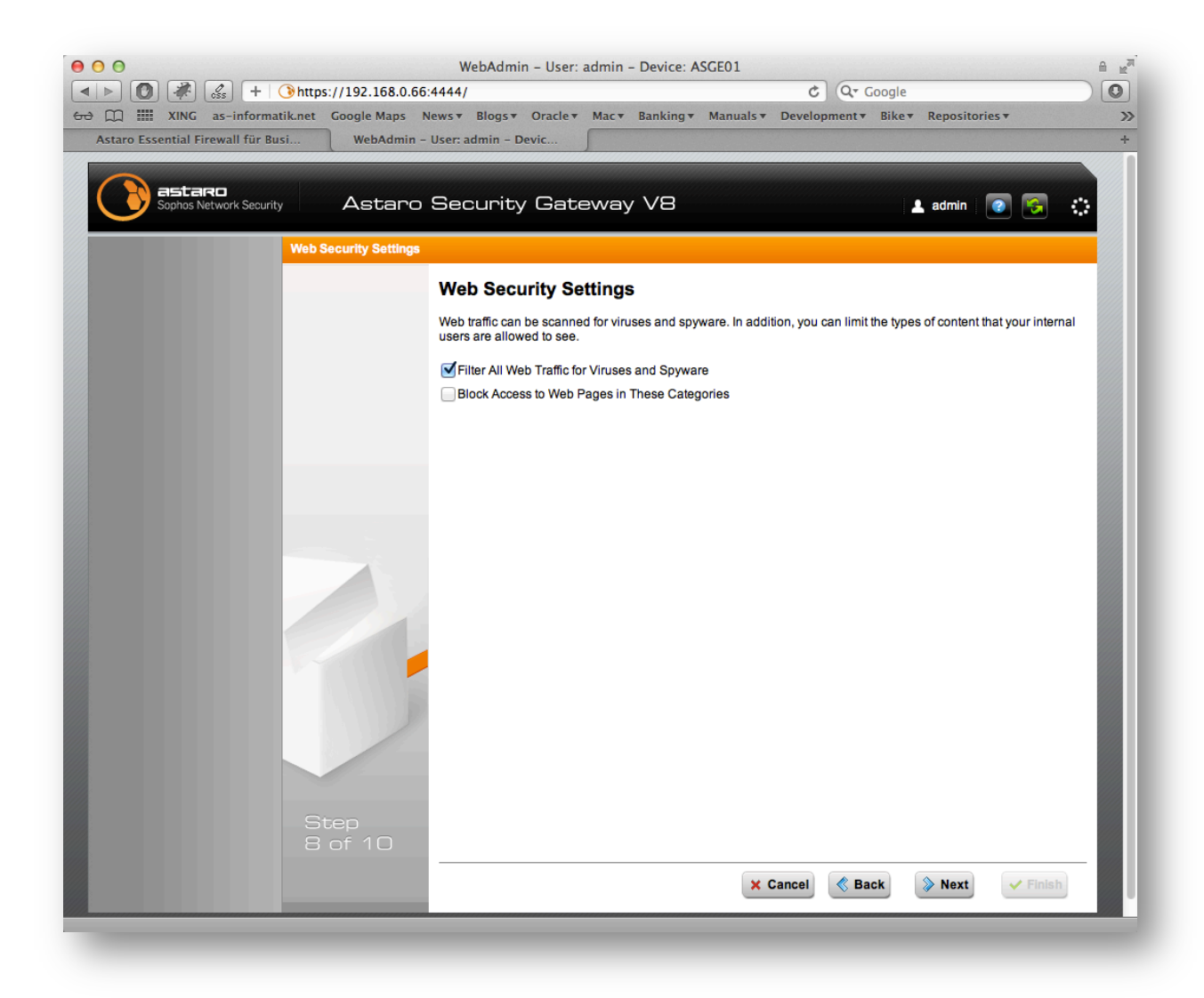

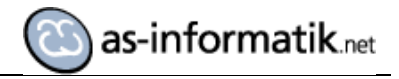

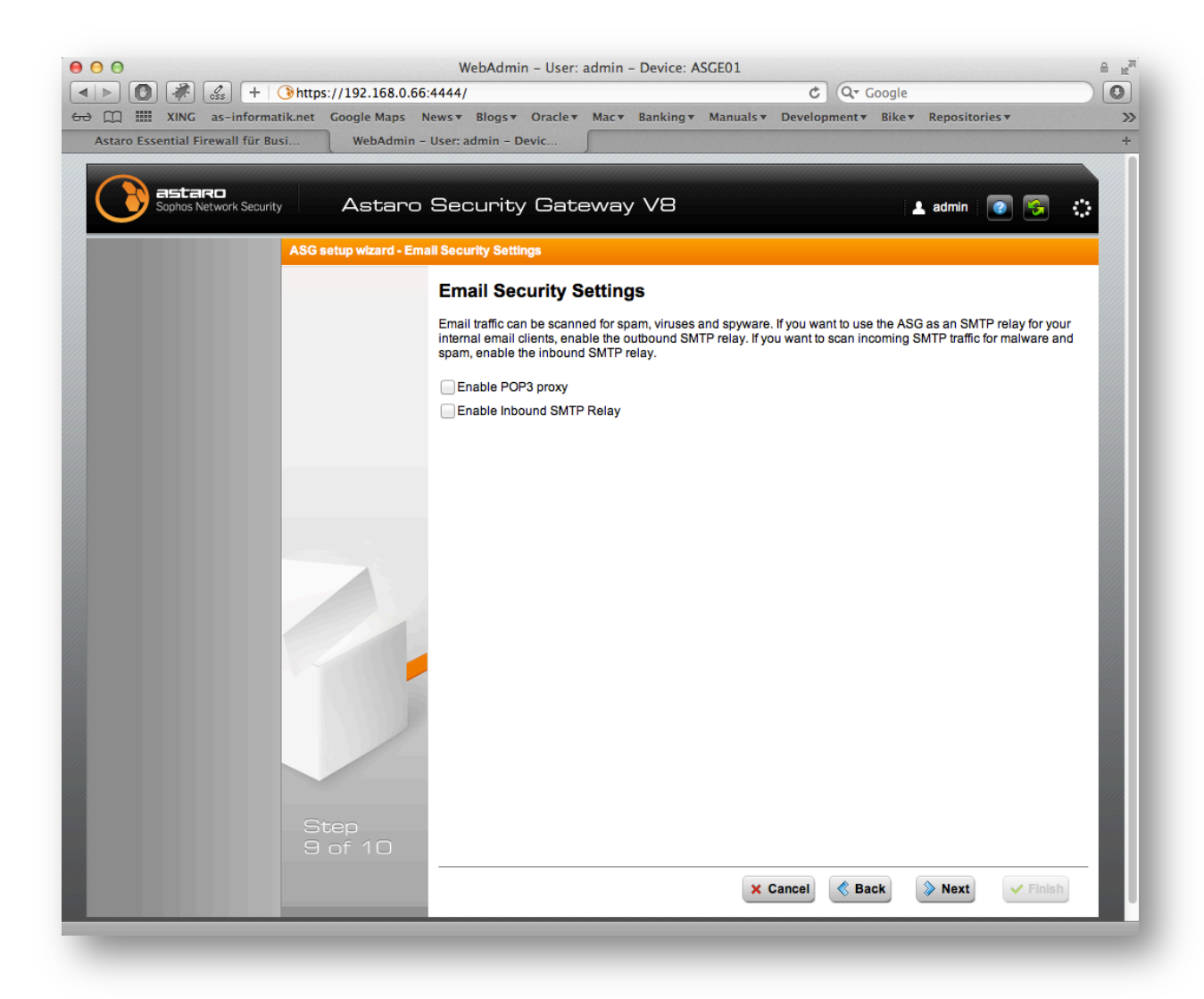

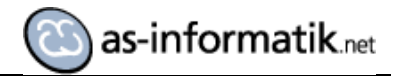

| Image: Constraint of the state of the state of the s | WebAdmin – User: adm<br>:4444/<br>News v Blogs v Oracle v Ma<br>User: admin – Devic                                                                                                    | in – Device: ASGE01                                                                                                    | Google<br>→ Bike▼ Repositories▼ >><br>+       |
|----------------------------------------------------------------------------------------------------|----------------------------------------------------------------------------------------------------|----------------------------------------------------------------------------------------------------|-----------------------------------------------|
| Sophos Network Security Astaro                                                                                                    | Security Gatew                                                                                                    | ay V8                                                                                                    | 上 admin 🛛 🚱 🎲                                 |
| Finishing the ASG Setu                                                                                                    | Thank You for Com<br>To apply the settings you have<br>the corresponding WebAdmin                                                                                                    | pleting the ASG Setup Wizar<br>made, click the Apply and Finish button below<br>menus.                                                      | d!<br>v. All settings can be changed later in |
|                                                                                                    | License Installed<br>Internal Address<br>Internet Uplink<br>DHCP Server<br>Firewall Settings<br>Web Security AntiVirus<br>Web Security Categorization<br>Inbound SMTP Relay<br>POP3 Proxy<br>Intrusion Protection<br>Application Control | ✓<br>192.168.20.1<br>Standard Ethernet Interface with Static IP<br>Address<br>×<br>×<br>×<br>×<br>×<br>×<br>×<br>×<br>×<br>×<br>×<br>×<br>× |                                               |
| Step<br>10 of 10                                                                                                    |                                                                                                    | × Cancel 《 B                                                                                                    | ack 🔊 Next 🗸 Finish                           |

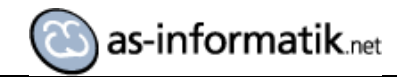

## Zugriffe aus dem Internen Netz

| eneral                                                                                                    |                                                                      |
|----------------------------------------------------------------------------------------------------|----------------------------------------------------------------------|
| You can get IP settings assigned auton<br>this capability. Otherwise, you need to<br>for the appropriate IP settings. | natically if your network supports<br>ask your network administrator |
| 🔘 Obtain an IP address automatical                                                                                    | У                                                                    |
| Ouse the following IP address:                                                                                        |                                                                      |
| IP address:                                                                                                    | 192 . 168 . 20 . 222                                                 |
| Subnet mask:                                                                                                    | 255.255.255.0                                                        |
| Default gateway:                                                                                                    | 192 . 168 . 20 . 1                                                   |
| Obtain DNS server address autom                                                                                       | natically                                                            |
| Ose the following DNS server add                                                                                      | resses:                                                              |
| Preferred DNS server:                                                                                                 | 192 . 168 . 20 . 244                                                 |
| Alternate DNS server:                                                                                                 | · · ·                                                                |
| Validate settings upon exit                                                                                           | Advanced                                                             |
|                                                                                                    | OK Cancel                                                            |

Netzwerk Konfiguration des Windows 7 Clients.

192.168.20.244 ist der Windows 2008 Server (Domänen Controller).

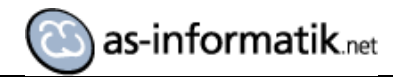

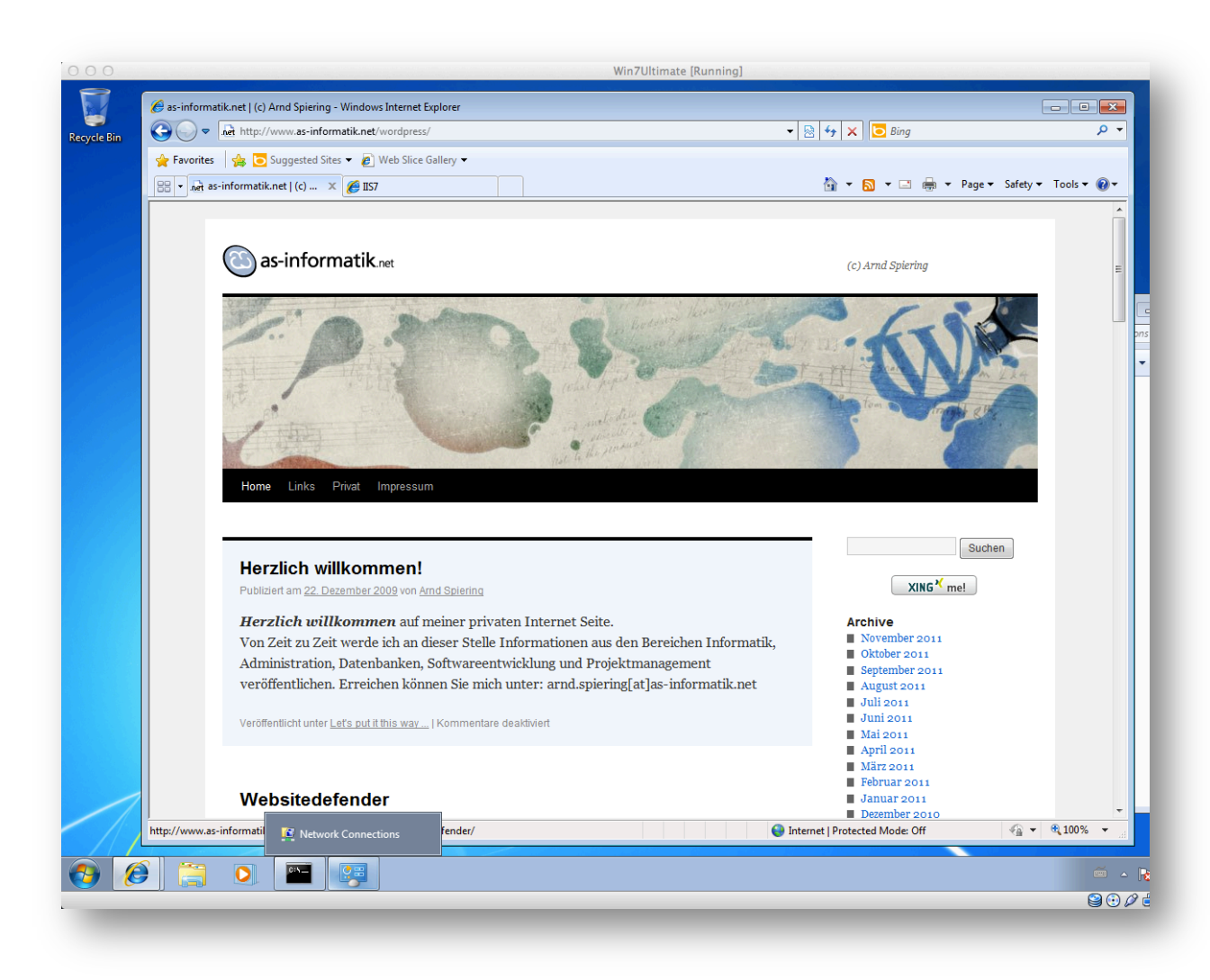

Zugriff auf eine Internet Seite aus dem internen Netz über ASGE01.

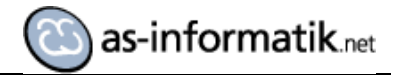

#### Webinterface Dashboard

|                          |                                                                             | /Gateway V8                                                                                                    |                   |              |             | 💄 admin     |           | <b>9</b> |
|--------------------------|-----------------------------------------------------------------------------|----------------------------------------------------------------------------------------------------|-------------------|--------------|-------------|-------------|-----------|----------|
| search menu              | 5 Dashboard for Thu Nov 24 2011 10:15:                                      | 07                                                                                                    |                   |              | Refre       | sh: Every 5 | i seconds | 5 🗘      |
| Dashboard                | C ASGE01                                                                    | Interface Name                                                                                                    | Type              | State        | Link        | In          | Out       |          |
| Management               | Model: ASG Software                                                         |                                                                                                    | 1360              | otate        | LIIK        |             | out       |          |
| Definitions & Users      | License ID: 361870                                                          | eth0 Internal                                                                                                    | Ethernet          | Up           | Up          | 0.2 Kbit    |           | 0        |
| Interfaces & Routing     | Subscriptions: Base Functionality                                           | eth1 External (WAN)                                                                                                    | Ethernet          | Up           | Up          | 0.2 kbit    |           | 0        |
| Network Services         |                                                                             | Current evetem confid                                                                                                    | nuration          |              |             |             |           |          |
| Network Security         | <b>Version information</b>                                                  | Current system comig                                                                                                    | ith 2 rules       |              |             |             |           |          |
| Web Security             | Firmware version: 8.202                                                     | Intrusion Preventi                                                                                                    | on is active with | th 0 of 0 pa | atterns*    |             |           |          |
| Mail Security            | Last check: 3 minutes ago Web Filtering is active, 0 requests served today* |                                                                                                    |                   |              |             |             |           |          |
| Wireless Security        |                                                                             | O Network Visibility     ETP Provy *                                                                                                    | is active, 0 Ap   | plication C  | ontrol rule | es active*  |           |          |
| Web Application Security | Kesource usage                                                              |                                                                                                    |                   |              |             |             |           |          |
| RED Management           | CPU 🌧 0%                                                                    | POP3 Proxy *                                                                                                    |                   |              |             |             |           |          |
| Log Management           | Swap 39% of 1.0 GB                                                          | Web Application S                                                                                                    | ecurity *         |              |             |             |           |          |
| Site-to-site VPN         | Log Disk 🚽 🚺 2% of 3.5 GB                                                   | AntiVirus is active                                                                                                    | for protocols 🗄   | ITTP/S*      |             |             |           |          |
|                          | Data Disk 🥃 📥 14% of 2.7 GB                                                 | ik      ik      ik </td <td></td> <td></td> <td></td> |                   |              |             |             |           |          |
| Remote Access            |                                                                             | AntiSpyware is ac     Email Energy attach                                                                                                    | <u>tive*</u>      |              |             |             |           |          |
| Logging & Reporting      | Today's threat status                                                       |                                                                                                    | -                 |              |             |             |           |          |
| Support                  | Firewall: 22 packets filtered                                               | Generation Stress is     Generation Stress is                                                                                                    | sinactive         |              |             |             |           |          |
| Log off                  | AntiVirus: 0 items blocked                                                  | A A/Cluster is inac                                                                                                    | tive              |              |             |             |           |          |
|                          | AntiSpam: 0 emails blocked                                                  | Log Management                                                                                                    | is inactive       |              |             |             |           |          |
|                          | AntiSpyware: 0 items blocked                                                | Wireless Security                                                                                                    | is inactive       |              |             |             |           |          |
|                          | Web Filter: UURLS filtered                                                  |                                                                                                    |                   |              |             |             |           |          |

Hier ist ein Dashboard Zugriff über das WAN Interface abgebildet.

Um nochmals zu prüfen, ob der Zugriff auch wirklich nur über das Security Gateway geht, wird dieses einfach heruntergefahren und vom Client ein weiterer Internetzugriff versucht.

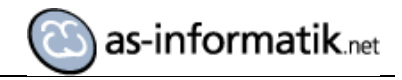

|                                                                          | win/ Ortiniate [Kunning]  |                                       |         |
|--------------------------------------------------------------------------|---------------------------|---------------------------------------|---------|
| Internet Explorer cannot display the webpage - Windows Internet Explorer |                           |                                       |         |
| Ver http://www.as-informatik.net/wordpress/links/                        | ▼   47   ×     <b>○</b> ℓ | Bing 🎾 🗸                              |         |
| 😭 Favorites   🍰 Suggested Sites ▼ 🖉 Web Slice Gallery ▼                  | <b>A</b> - <b>D</b> -     | The Dura Office Table Qu              |         |
| Address not valid                                                        |                           | I I I I I I I I I I I I I I I I I I I |         |
| Internet Explorer cannot display the webpage                             |                           |                                       |         |
| What you can try:                                                        |                           |                                       |         |
| Diagnose Connection Problems                                             |                           |                                       |         |
|                                                                          |                           |                                       |         |
| Wore mornauon                                                            |                           |                                       |         |
|                                                                          |                           |                                       |         |
|                                                                          |                           |                                       |         |
|                                                                          |                           |                                       |         |
|                                                                          |                           |                                       |         |
|                                                                          |                           |                                       |         |
|                                                                          |                           |                                       |         |
|                                                                          |                           |                                       |         |
|                                                                          |                           |                                       |         |
|                                                                          |                           |                                       |         |
|                                                                          |                           |                                       |         |
|                                                                          |                           |                                       |         |
|                                                                          |                           |                                       |         |
|                                                                          |                           |                                       |         |
|                                                                          |                           |                                       |         |
| one                                                                      | S Internet   Protected Mo | ode: Off 🛛 🐨 🖷 100% 👻                 | -       |
|                                                                          |                           |                                       |         |
|                                                                          |                           |                                       | 🍝 🔺 🙀 🕅 |